## 🔜 行き先までのルートを作るには

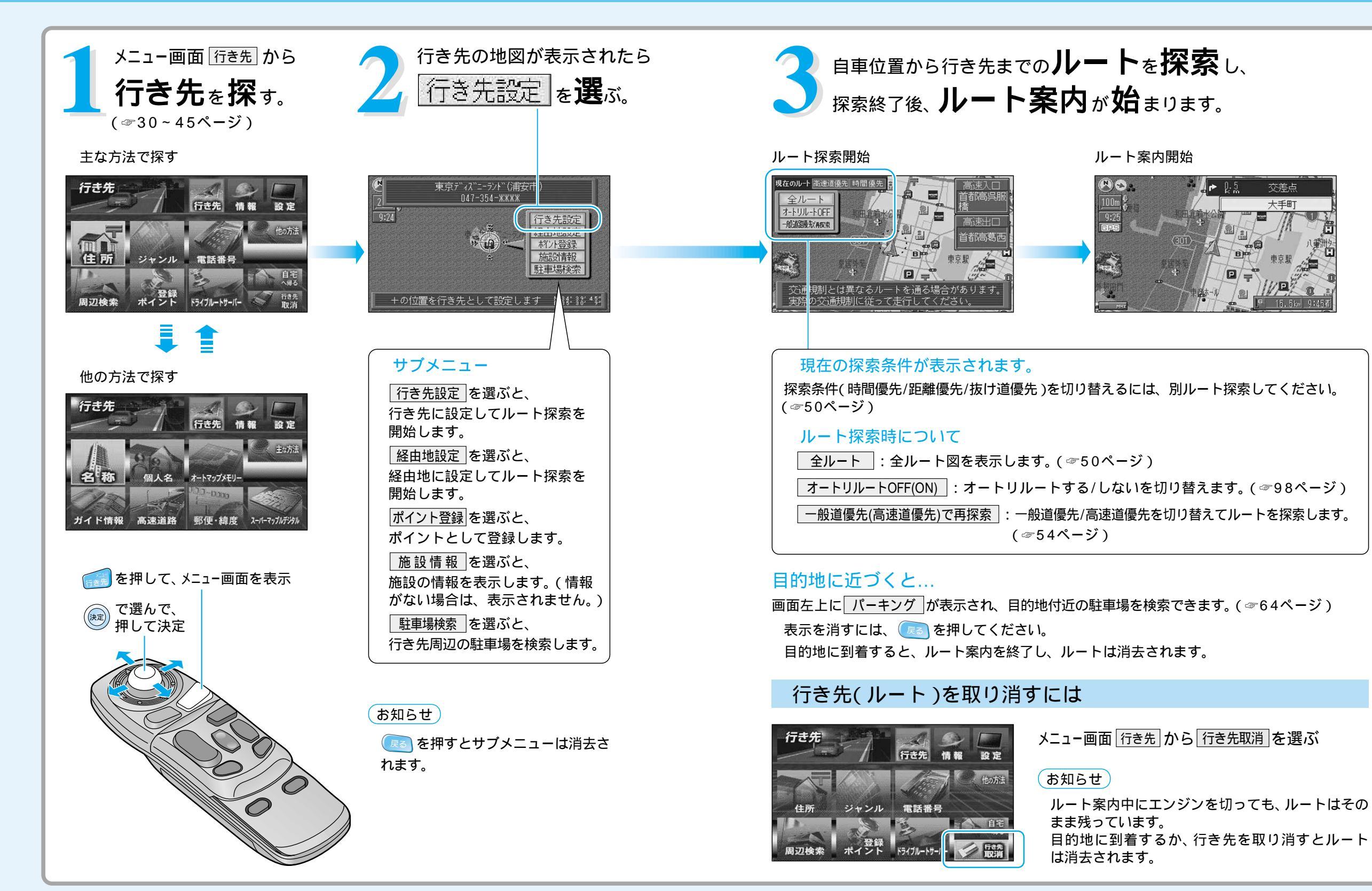